## WebUntis – Krankmeldung von Schülerinnen und Schülern

Falls Ihr Kind erkrankt ist, können Sie Ihr Kind in der **UntisMobile-App** oder auf der **WebUntis-Startseite** (im Browser) krankmelden.

## 1. in der App:

Gehen Sie über "Start" zu "Meine Abwesenheiten", dann auf das rote "+".

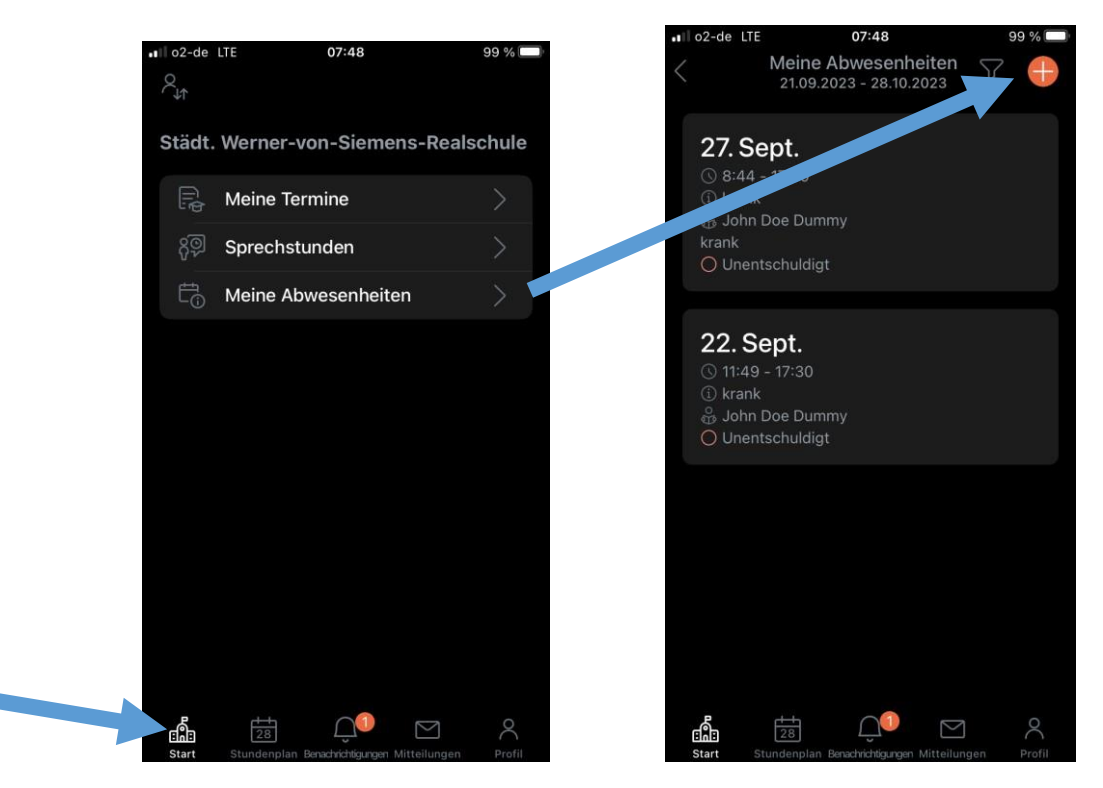

Bitte tragen Sie das aktuelle Datum, die voraussichtliche Dauer und den Abwesenheitsgrund "krank" ein.

| ∎I o2-de         | LTE 07:51            | 99 % 🔲       | .∎I o2-de LTE | 07:51             | 99 % |
|------------------|----------------------|--------------|---------------|-------------------|------|
| ×                | Eigene Abwesenheit n | nelden 🗸     | <             | Abwesenheitsgrund |      |
| Kind<br>John Do  | be Dummy             |              | krank         |                   |      |
| Start            | 28.09.1              | 2023 08:00 > | beurlaubt     |                   |      |
| Ende             | 28.09                | 2023 17:30 > | befreit       |                   |      |
|                  |                      |              | Schulverans   | taltung           |      |
| Abwes            | enheitsgrund         | >~           | MVV           | landing           |      |
| Text<br>Text hie | r eingeben           | >            | Corona        |                   |      |
|                  |                      |              | "unterwegs'   | 1                 |      |
|                  |                      |              | sonstiges     |                   |      |
|                  |                      |              |               |                   |      |
|                  |                      |              |               |                   |      |

## 2. im Browser:

Klicken Sie auf der WebUntis-Startseite links den Button "Abwesenheiten" an, dann auf "Abwesenheiten melden".

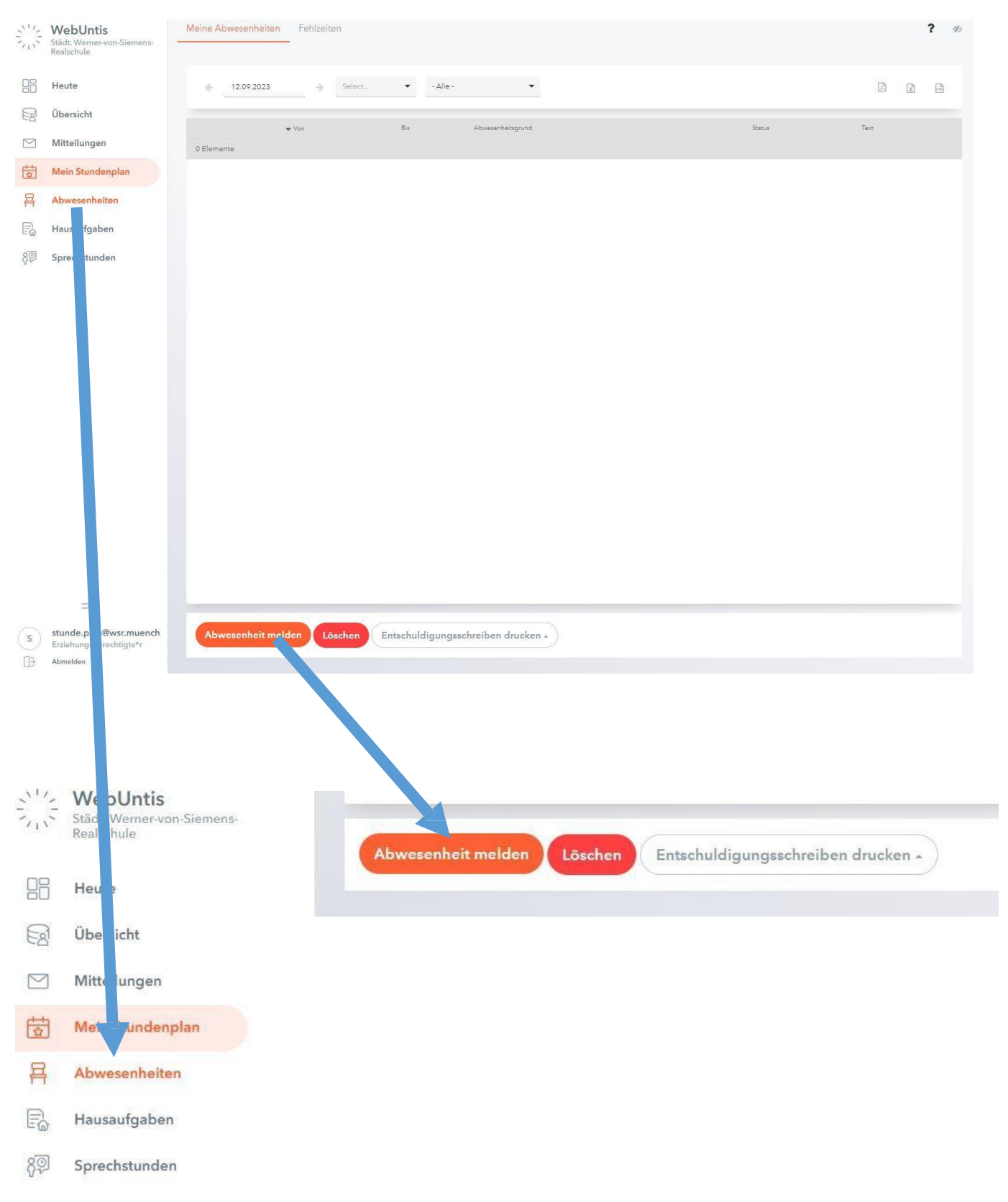

Anschließend öffnet sich ein neues Fenster. Dort geben sie den **Abwesenheitszeitraum** und den **Abwesenheitsgrund** ein. Danach klicken Sie bitte auf den Button "**Speichern**".

| Zeitraum          |                 |     |
|-------------------|-----------------|-----|
| 22.9.2023 10:05   | 22.9.2023 17:30 |     |
| Abwesenheitsgrund |                 |     |
| k                 |                 | × - |
| Anmerkung         |                 |     |
|                   |                 |     |

Die Krankmeldung Ihres Kindes muss wie gewohnt vor 07:50 Uhr des jeweiligen Tages erfolgen.

Beurlaubungen (Arztbesuch etc.) und andere Abwesenheiten müssen fristgerecht schriftlich in der Schule beantragt werden.

Wenn eine Abwesenheit über WebUntis gemeldet wird, gilt diese automatisch als entschuldigt und Sie müssen **keine gesonderte Entschuldigung** mehr abgeben.

Ggf. notwendige Atteste sind wie gewohnt nachzureichen.